### Token not found in Cpanel/WHM

58 admin October 1, 2024 Common Errors & Troubleshooting 11192

# Getting Token not found error or Session Not found when accessing Cpanel/WHM

**Overview:** This article describes the troubleshooting steps for resolving cPanel/WHM login issues by ensuring the correct date & time, disabling SELinux, resetting the root password, testing telnet to port 2087, verifying DNS resolution, ensuring empty control panel credentials and flushing browser cache.

### Step 1: Ensure Correct Date & Time (Check the Date & Time on the Target cPanel/WHM Server.)

It's crucial to have the correct date and time on the SSH gateway server and remote servers to avoid authentication issues. Use the following command to synchronize the server's date and time with an NTP server on the remote cpanel server.

root@gateway:~# ntpdate pool.ntp.org

## Step 2: Ensure SELinux is Disabled (Check SELinux Status on Both Servers)

SELinux can sometimes cause issues with cPanel/WHM access. It is advisable to disable it on both the gateway server and the remote servers.

To check the status of SELinux, use the following command.

root@gateway:~# sestatus

SELinux status: disabled

#### Step 2(A): Disable SELinux if Necessary

If SELinux is not disabled, you can disable it by editing the configuration file. Open the SELinux configuration file using a text editor.

root@gateway:~#nano /etc/selinux/config

Set SELINUX=disabled in the configuration file:

SELINUX=disabled

Save the file and reboot the server to apply the changes and check by running the "sestatus" command again. It should return as 'disabled'.

#### Step 3: Reset the root password.

You need to <u>change the target remote server's root password</u>. After resetting the password, ensure that you can manually log in to the target server directly (outside of the SSH gateway) using the new root password.

To view the current server password, press the 'tab' key.

| Ez: Servers                     |                                                                                                    | -      |        |   |
|---------------------------------|----------------------------------------------------------------------------------------------------|--------|--------|---|
| Alphaserver<br>CosmosNetServers | 192.168.0.111 (Openvznodes)<br>s 192.168.0.112 (Openvznodes)<br>192.168.0.114 (Openvznodes)        |        |        | ^ |
| HorizonCloud                    | 192.163.0116 (Openvznodes)                                                                         |        |        |   |
| Omicrongrid                     | 192.168.0.110 (Openvznodes)                                                                        |        |        |   |
| SigmaMesh<br>VortexHub          | 192.168.0.120 (Openvznodes)                                                                        |        |        |   |
| *Zetanetwork                    | 192.168.0.109 (Openvznodes)                                                                        |        |        |   |
|                                 |                                                                                                    |        |        |   |
|                                 |                                                                                                    |        |        |   |
|                                 |                                                                                                    |        |        |   |
|                                 |                                                                                                    |        |        |   |
|                                 |                                                                                                    |        |        |   |
|                                 |                                                                                                    |        |        |   |
|                                 |                                                                                                    |        |        |   |
|                                 |                                                                                                    |        |        |   |
|                                 |                                                                                                    |        |        |   |
| CEDUEDS [Ononugno               | adal (manul Name) / 1 (lang admin)                                                                 |        |        |   |
| Start typing name               | odes) (gloup) (adomal / ) (osel. admin)<br>e to locate. ESC: Clear search, Fl/+: Help, F4/1: Exit. |        |        | ~ |
| 🛃 Ez: Servers                   |                                                                                                    | -      |        | _ |
| laadaadaadaadaadaa              | ana dana dana da da da da da da da da da da da da da                                               | dddddd | ddddk  | ^ |
| x <u>Serve</u>                  | er details                                                                                         |        |        |   |
| x Name                          |                                                                                                    |        |        |   |
| X IP                            | = 192.168.0.109                                                                                    |        |        |   |
| x SSH User                      | - 22<br>: FOOL                                                                                     |        |        |   |
| x Password                      | : Think Ill: 4 Updated Password                                                                    |        |        |   |
| x Group                         | : Openvznodes                                                                                      |        |        |   |
| x                               |                                                                                                    |        |        |   |
| x                               |                                                                                                    |        |        |   |
| x                               |                                                                                                    |        |        |   |
| x                               |                                                                                                    |        |        |   |
| x                               |                                                                                                    |        |        |   |
| x Press                         | any key to continue                                                                                |        |        |   |
| x                               |                                                                                                    |        |        |   |
| melalalalalalalalala            |                                                                                                    |        |        |   |
|                                 |                                                                                                    |        |        |   |
|                                 | aaaaaaaaaaaaaaaaaaaaaaaaaaaaaaaaaaaaaa                                                             | ddddd  | iddddj |   |

#### Step 4: Telnet to the Target Machine.(Test Telnet Connection to Port 2087.)

Ensure that you can establish a telnet connection to the target machine on port 2087 from the SSH gateway server. This verifies that the cPanel/WHM service is accessible.

Run the following command.

```
root@gateway:~# telnet <IP or hostname of cpanel > 2087
```

### Step 5: Ensure DNS resolution.(Check DNS Resolution for the Remote Server.)

Ensure that the hostname of the remote server resolves correctly in DNS. If it does not, you may need to adjust the settings. If DNS resolution is not functioning properly, **edit the server** settings > under the advanced options, and set the 'Cp Use DNS' field to 'NO'.

| Ezeelogin                             |                        |                           |  |  |
|---------------------------------------|------------------------|---------------------------|--|--|
| t≣ Servers 🗸 🗸                        | Advanced               | 0                         |  |  |
| <ul> <li>Server Groups</li> </ul>     | Control Panel User 📦   | Control Panel Password 😨  |  |  |
| <ul> <li>Super Groups</li> </ul>      |                        |                           |  |  |
| <ul> <li>Sub SSH Users</li> </ul>     |                        |                           |  |  |
| <ul> <li>Sub SSH User Maps</li> </ul> | Control Panel Host 🥥   | Switch User 🥪             |  |  |
| <ul> <li>mExec lists</li> </ul>       |                        |                           |  |  |
| <ul> <li>Import</li> </ul>            | Switch User Password 🥹 | Password Prompt           |  |  |
| <ul> <li>Global Key</li> </ul>        |                        | ssword:                   |  |  |
| <ul> <li>Key Management</li> </ul>    | Privilege Escalation 🐵 | Root Prompt 🐵             |  |  |
| H Web Portals                         | None +                 |                           |  |  |
| ±t Users ►                            | Tunnel Host 🥹          | Remote Console Host 🐵     |  |  |
| Access Control                        |                        |                           |  |  |
|                                       | Remote Console User 🥹  | Remote Console Password 😡 |  |  |
| 🛞 Cluster                             | On Host 🗑              | Host Node 🐨               |  |  |
| Command Guard                         | - None +               | ×                         |  |  |
| 🐔 Account 🔹 🕨                         | Rack ID                | Machine ID 🥹              |  |  |
| 🔕 Help 🕨 🕨                            |                        |                           |  |  |
| License                               | Comments               | Use DNS @                 |  |  |
|                                       |                        | NU Y                      |  |  |
| Collapse                              |                        | CP Use DNS 📽              |  |  |
|                                       |                        |                           |  |  |

#### Step 6: Ensure Control Panel Username and Password Are Empty

In the advanced section for cPanel/WHM, make sure that the control panel username and password fields are empty. This ensures that there are no conflicting credentials preventing access.

| Ezeelogin     |          |                        |                           |  |
|---------------|----------|------------------------|---------------------------|--|
| :≣ Servers    | <b>V</b> | Advanced               | 0                         |  |
|               |          | Control Panel User @   | Control Panel Password 🥹  |  |
|               |          |                        |                           |  |
|               |          | Control Panel Host @   | Switch User 🐵             |  |
|               |          |                        |                           |  |
|               |          | Puttab Licer Decruord  | Decryord Promet @         |  |
|               |          |                        | rassword Frompt           |  |
|               |          |                        |                           |  |
| E Web Portele |          | Privilege Escalation 🦦 | Root Prompt 🥥             |  |
|               |          | None 🗘                 |                           |  |
|               |          | Tunnel Host 🐵          | Remote Console Host 🖗     |  |
|               | •        |                        |                           |  |
| ©. Sattinge   |          | Remote Console User 😻  | Remote Console Password 🥹 |  |
| e soungs      |          |                        |                           |  |
|               |          | On Host 📦              | Host Node 🥹               |  |
|               | •        | None                   | X                         |  |
| Account       |          | Rack ID                | Machine ID 🥹              |  |
|               | -8       |                        |                           |  |
| 🛇 Help        | •        | Comments               | Use DNS 😨                 |  |
| License       |          |                        | No \$                     |  |
|               | Napse    |                        | CP Use DNS 😡              |  |
|               |          | 6                      | No \$                     |  |
| Powered by    |          |                        |                           |  |
|               |          |                        |                           |  |
|               |          |                        |                           |  |

#### Step 7: Flush Your Browser Cache

Clear your browser cache to ensure you are not using outdated information or cached credentials. After clearing the cache, log in again to the Ezeelogin web interface and try accessing cPanel/WHM.

Feel free to get help from support if you encounter any issues or need further assistance!

#### **Related Articles:**

How to add CPanel as a web portal.

Unable to log in to CPanel with a single click.

Online URL: <u>https://www.ezeelogin.com/kb/article/token-not-found-in-cpanel-whm-58.html</u>